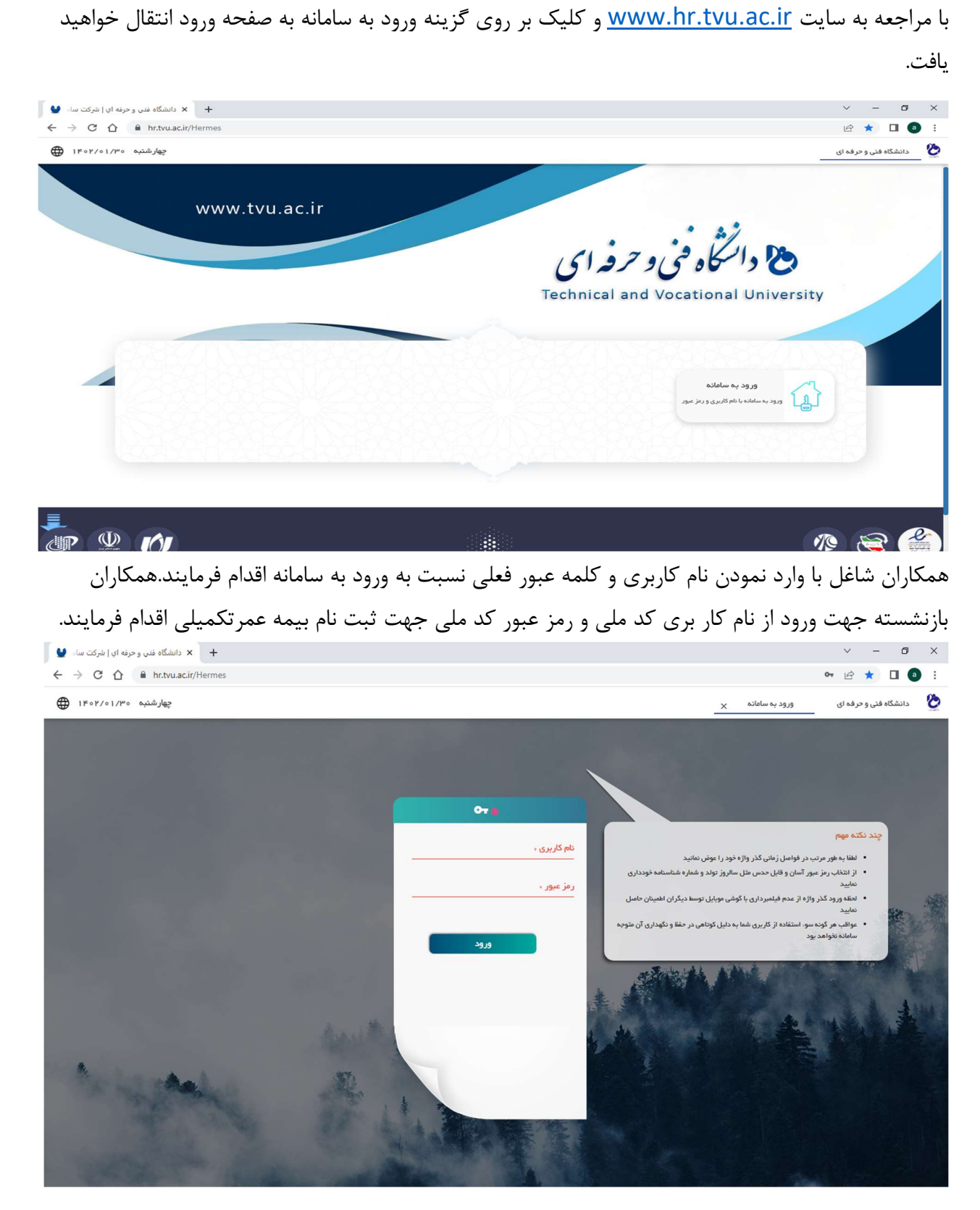

پس از ورود به سامانه مروارید از منو حوزه سازمانی – خدمات الکترونیکی وارد شده و بر روی گزینه خدمات بیمه مکمل درمان کلیک نمایید.

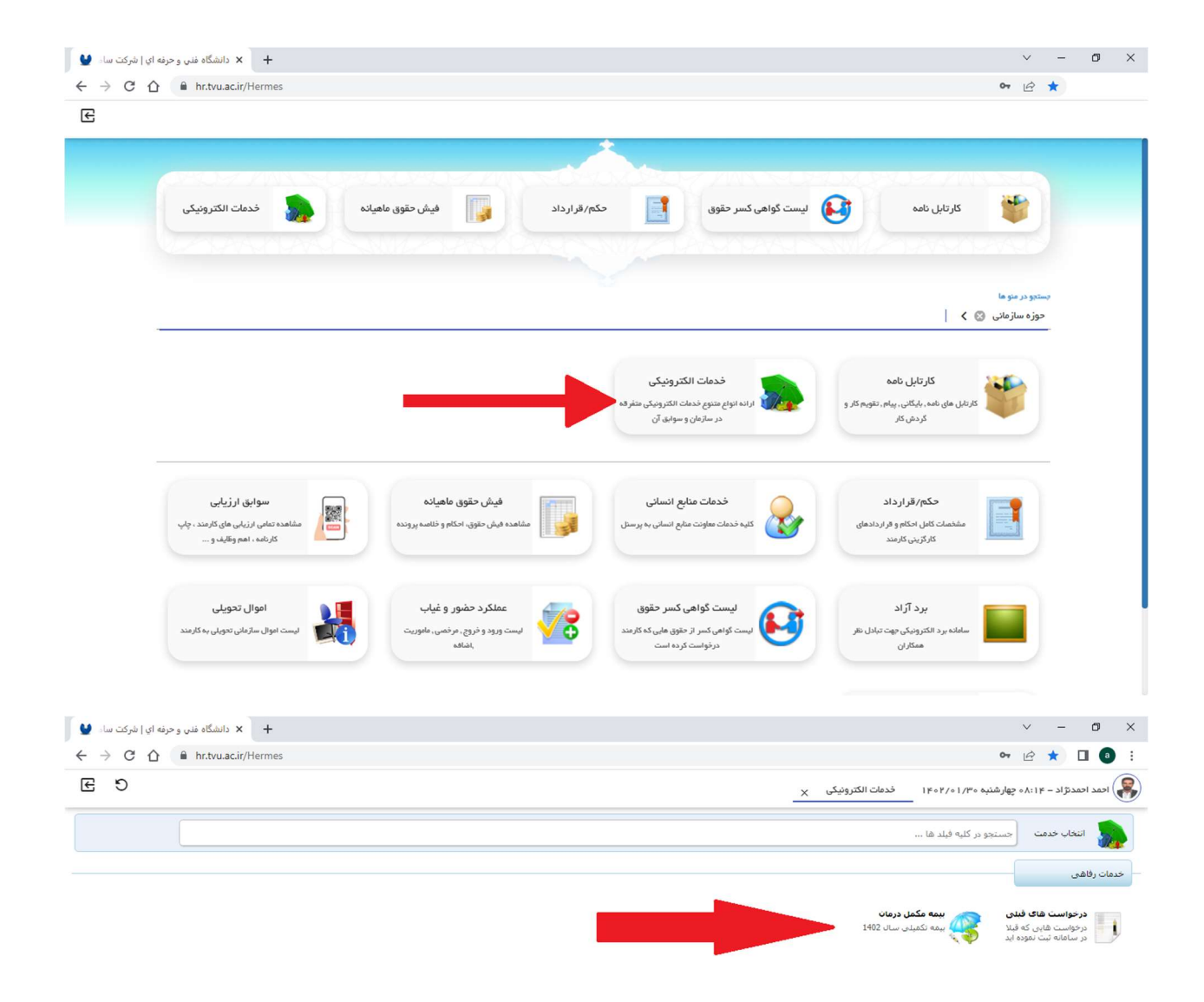

پس از ورود با مشاهده راهنمای ثبت نام و پس از مطالعه کامل بر روی گزینه درخواست جدید کلیک فرمایید.

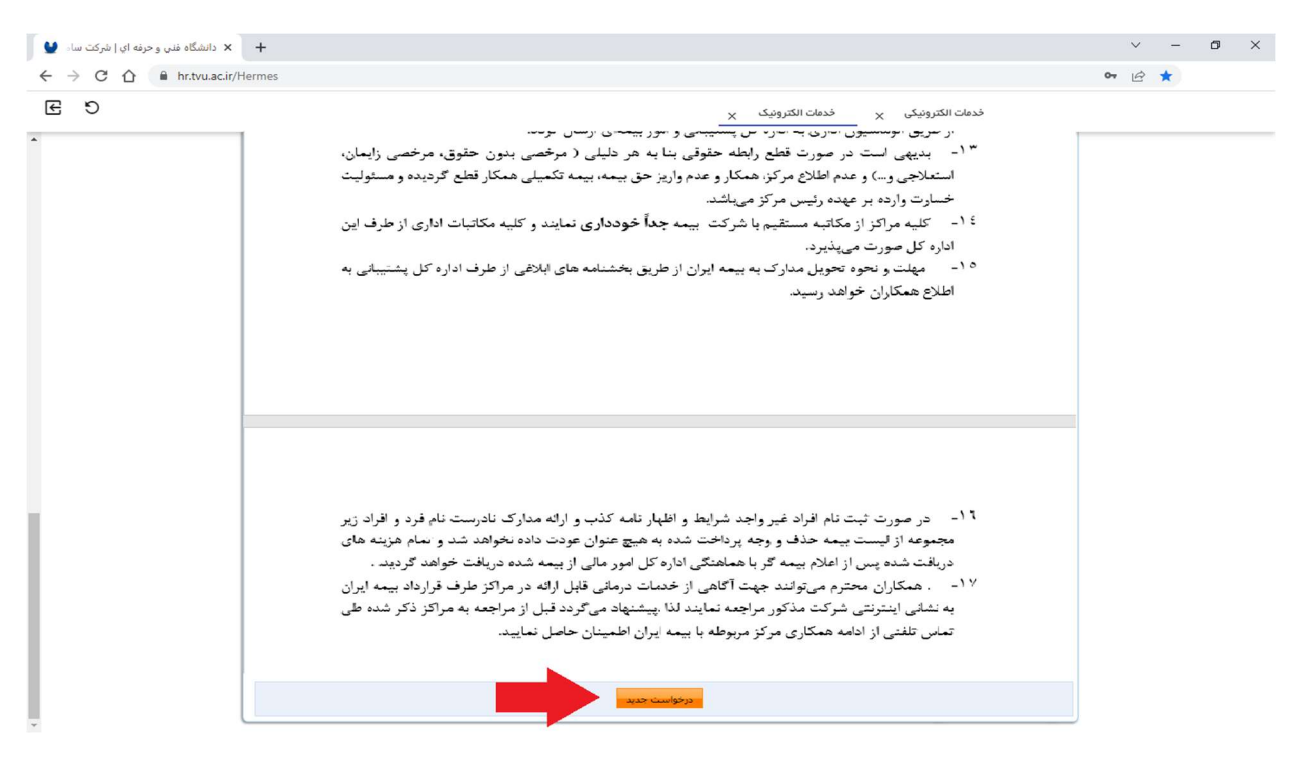

## در صفحه بعد ابتدا بر روی محل تیک کلیک کرده و از پذیرش شرایط ثبت نام بر روی فرم مشخصات کلیک

نماييد.

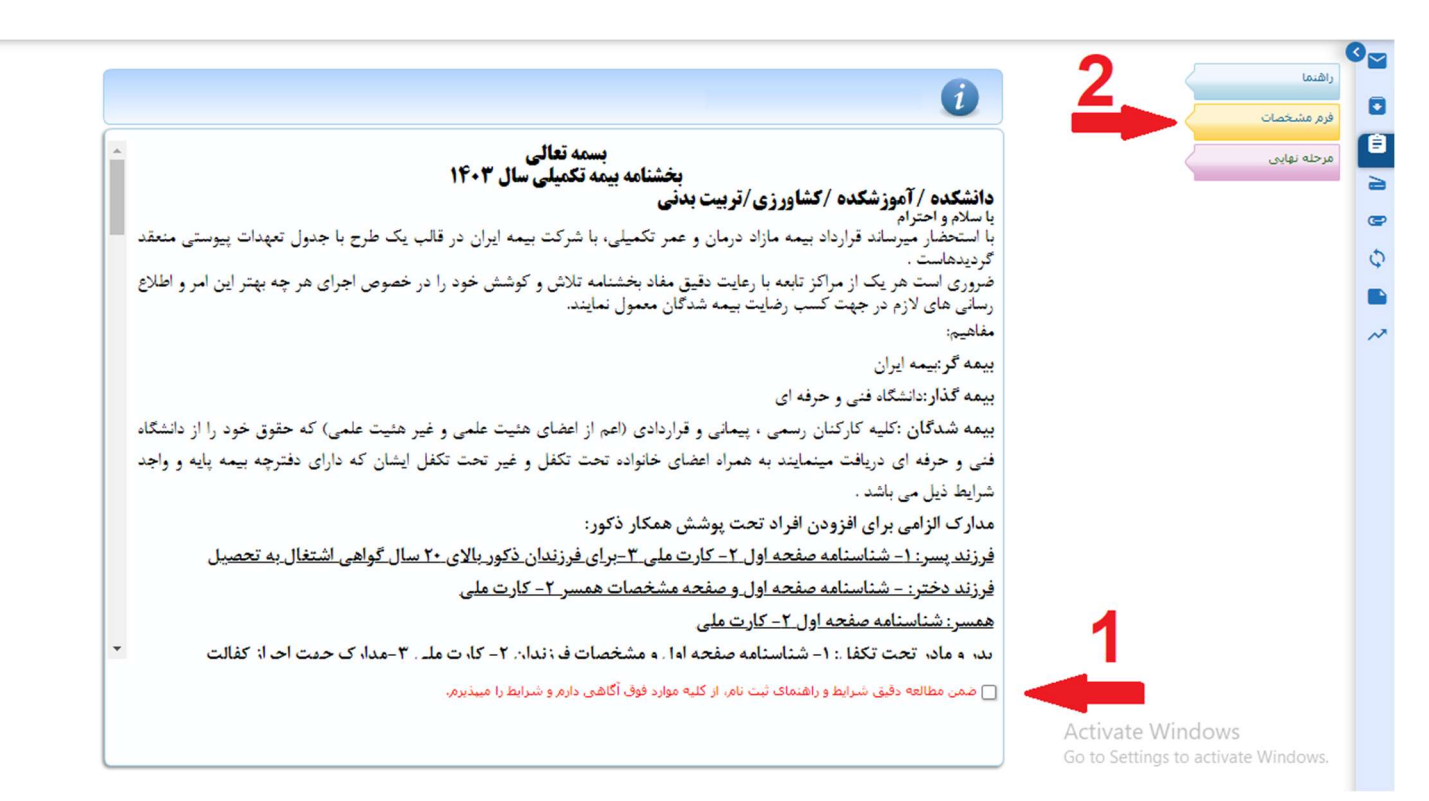

از منو فرم مشخصات نسبت به بررسی اطلاعات فردی خود اقدام و در ذیل با استفاده از گزینه های مثبت و منفی نسبت به افزودن و کاهش افراد تبعی و ورود اطلاعات مربوطه اقدام فرمایید.

|                                                                                                    |                             |                         | 1402       |                             |                                      | راهنما                |  |
|----------------------------------------------------------------------------------------------------|-----------------------------|-------------------------|------------|-----------------------------|--------------------------------------|-----------------------|--|
|                                                                                                    |                             |                         | :رمان 1403 | نه مکمل درمان بیمه تکمیلی د | وہے مشخصات ہید                       | فرم مشخصات            |  |
|                                                                                                    | نخاب نمائيد 🗸 *             | وضعيت استخدام : لطفا ان | * 🗸        | لطفا انتخاب نمائيد          | نوع استخدام :                        | جدول تعهدات بيمه 1403 |  |
|                                                                                                    |                             | درصد جانبازې :          | ~          | لطفا انتخاب نمائيد          | وضعیت ایثارگرې :                     | مرحله نهایی           |  |
|                                                                                                    | *                           | محل خدمت :              | *          |                             | کد ملی :                             |                       |  |
|                                                                                                    | *                           | شماره حساب :            | * 🗸        | بانک تجارت                  | نام بانک :                           |                       |  |
|                                                                                                    | *                           | تلغن همراه :            | * IR       |                             | شماره شبا :                          |                       |  |
|                                                                                                    | *                           | تاريخ استخدام :         | *          |                             | کد مستخدم :                          |                       |  |
|                                                                                                    |                             |                         | *~         | لطفا انتخاب كنيد            | نوع طرح انتخابی بیمه :<br>مکمل درمان |                       |  |
| نوع بيمه پايه/نوع بيمه<br>اسكن ناهل نامه                                                                                                    | نام پدر تاريخ تولد/محل تولد | نام خانوادگی            | نامر       | ماره جنسیت/ نسبت<br>مه      | کد ملی/ش<br>شناستا                   |                       |  |
|                                                                                                    |                             | Children all            |            | مرد                         | کد ملی                               |                       |  |
| شماره بيمه نامه                                                                                                    |                             | 00 800188               |            | ىنامە اصلى                  | شماره شناس                           |                       |  |
|                                                                                                    |                             |                         |            |                             |                                      |                       |  |
|                                                                                                    |                             |                         |            |                             | <del>ثبت</del>                       |                       |  |
| یس از قشردن دکمه تبت و دریافت بیفام موقفیت جهت ارسال درخواست به مسئول رفاهی باید به قسمت مرحله نهایی مراجعه نموده و درخواست خود را ارسال نمایید.در غیر این<br>صورت درخواستی برای بیفه تکمیلی ثبت تخواهد شد. |                             |                         |            |                             |                                      |                       |  |

سپس در صورت درخواست سامانه مبنی بر اسکن مدارک با استفاده از گزینه اسکن نسبت به بارگذاری مدارک افراد تبعی مطابق بخشنامه ابلاغ شده اقدام نمایید .

| Ð |      |                                |            |                     |                        |                             |                | ت الکترونیک 🗙                | خدم                    |         |
|---|------|--------------------------------|------------|---------------------|------------------------|-----------------------------|----------------|------------------------------|------------------------|---------|
|   |      |                                |            |                     |                        |                             |                |                              |                        | 7       |
|   |      |                                |            |                     | MARKED AND             | ي (1946) المحد              | 1402 کد رهگیر: | ، مکمل درمان بیمه تکمیلی سال | 🙀 مشخصات بیمه          |         |
|   |      |                                |            |                     |                        | l en contro a co            |                |                              |                        | ىشخمات  |
|   |      |                                |            | 1                   | يتبيعها ا              | وطعيت استخدام ،             |                | مور الرار شارد               | نوع استخدام .          | ه نهایی |
|   |      |                                |            |                     |                        | درصد جانبازې :              | - 8            | regilar plant in             | وضعیت ایثارگرې :       |         |
|   |      |                                |            | · contraction       | lanagga aga <b>m</b> u | محل خدمت :                  | -              | 10/10/10                     | کد ملی :               |         |
|   |      |                                |            |                     | 100.007                | شمار <mark>ه حس</mark> اب : | -              | 1,000                        | نام بانک :             |         |
|   |      |                                |            | *                   | In a rank              | تلفن همراه :                | 1.44           |                              | شماره شيا :            |         |
|   |      |                                |            |                     | 100.000                | ناريخ استخدام :             | 1              | 10000                        | کد مستخدم :            |         |
|   |      |                                |            |                     |                        |                             |                |                              | نوع طرح انتخابی بیمه : |         |
|   |      |                                |            |                     |                        |                             |                | 1001 171401 W                | مكمل درمان             |         |
|   |      |                                |            |                     |                        |                             |                |                              |                        |         |
|   | اسکن | توع بيمه پايه/توع بيمه<br>نامه | وضعيت تاهل | تاريخ تولد/محل تولد | ې نام پدر              | نام خانوادگی                | نامر           | اره جنسیت/ نسبت              | کد ملی/شده 斗 🛶         |         |
|   | E    | E.                             |            | TRANSPORT OF        |                        |                             |                | -                            | -                      |         |
|   |      |                                |            |                     |                        |                             | 14             | - Santa                      | -                      |         |
|   | E-3  | · sector l                     |            | 10000               |                        |                             |                | - 10                         | -                      |         |
|   |      |                                |            | ind 1               | 1999                   | shart                       | 1000           |                              | 100                    |         |
|   |      |                                |            |                     |                        |                             |                |                              |                        |         |
|   |      |                                |            |                     | تبنت                   |                             |                |                              |                        |         |

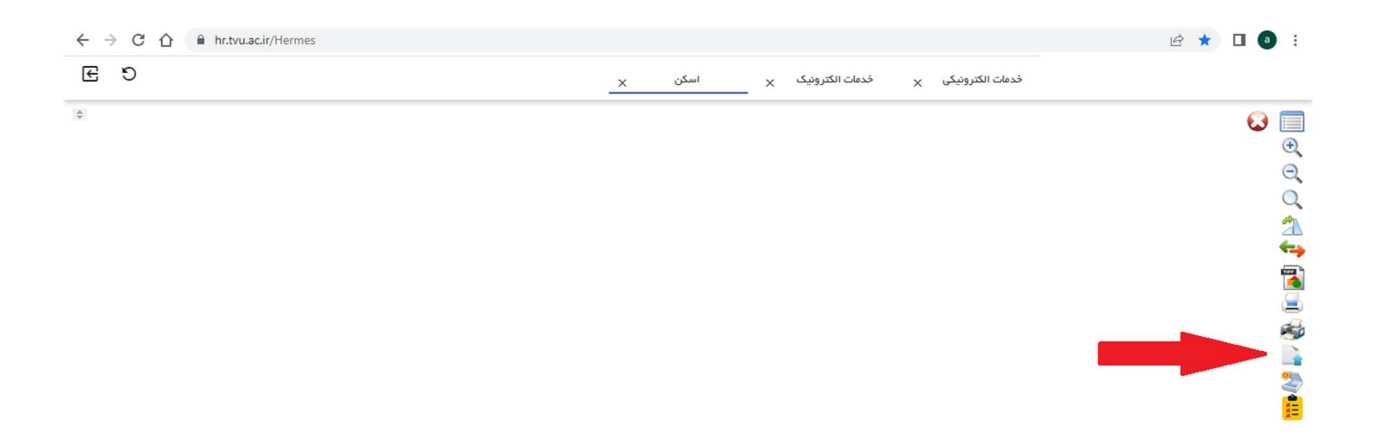

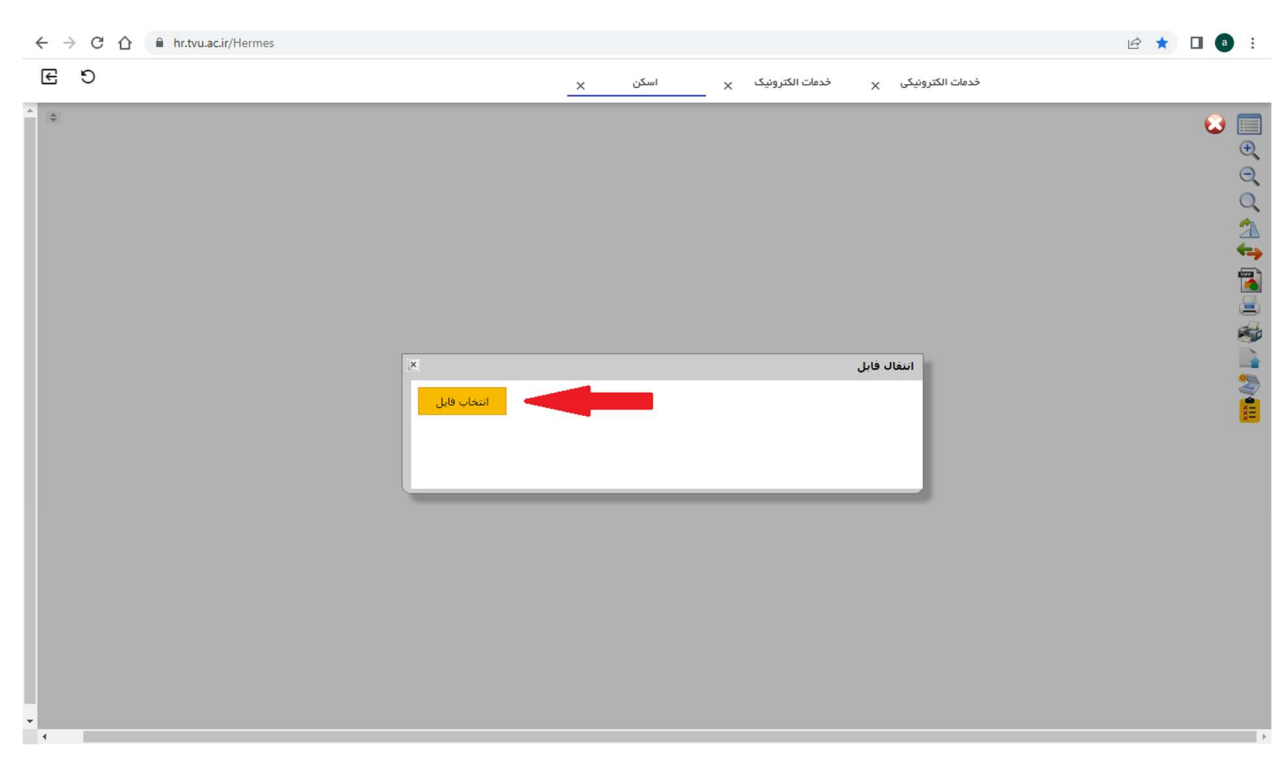

پس از بارگذاری مدارک و تایید به صفحه قبل بازگردید وپس از ثبت مشخصات افراد ، حتما به منو مرحله نهایی رفته و در صورت وجود ملاحضات با ذکر جزئیات موضوع را بیان و درخواست خود را ارسال نمایید.لازم به توضیح است در صورت عدم انجام مرحله نهایی و عدم ارسال درخواست ثبت نام شما نیمه تمام باقی میماند و کاربر پس از پایان مهلت ثبت نام حق هرگونه اعتراض را از خود سلب

## مینماید.

| 🗙 دانشگاه فنی و حرفه ای   شرکت ساء 🔮 | +        |                  |                                    | ~ - Ø >                         |
|--------------------------------------|----------|------------------|------------------------------------|---------------------------------|
| ← → C  🔒 hr.tvu.ac.ir/He             | ermes    |                  |                                    | 🕶 🖻 🛨 🔲 🕘 🗄                     |
| E 9                                  |          |                  | خدمات الکترونیک x                  |                                 |
|                                      |          |                  | ييمه تكميلين سال 1402              | و (الشما<br>راشما<br>فرم مشخصات |
|                                      |          | نام خانوادگی :   | Ja.: =                             | ا مرحله نهایی                   |
|                                      | -        | ساعت درخواست :   | عنوان سازمانی :<br>تاریخ درخواست : | a<br>(                          |
|                                      |          |                  | ملاحظه :                           |                                 |
|                                      | ی ادداشت | سوابق خدمات رفاه | ارسال درخواست                      |                                 |
|                                      |          |                  |                                    |                                 |
|                                      |          |                  |                                    |                                 |
|                                      |          |                  |                                    |                                 |
|                                      |          |                  |                                    |                                 |
|                                      |          |                  |                                    |                                 |